## ADMINISTRADOR

## MANUAL DE SOLICITUD DE FONDOS

Configurar solicitudes de fondos desde la web

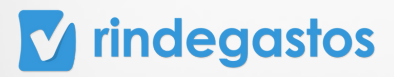

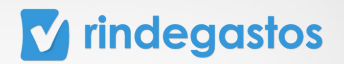

## INTRODUCCIÓN

El módulo de Solicitud de fondos solo está disponible para las cuentas con **Plan Corporate o Enterprise.** 

En caso de contar con alguno de estos planes, y no tener acceso a la herramienta, comunícate con el administrador principal de tu empresa para solicitar la modificación del permiso necesario.

En el módulo Solicitud de fondos, puedes configurar la forma en la que los rendidores podrán solicitar fondos.

Encontrarás acciones principales como configuración de moneda, categorías y políticas. Además se podrán configurar opciones adicionales como el número máximo de solicitudes simultáneas por usuario, entre otros.

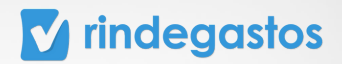

6

## ÍNDICE

| 1. | Iniciar | sesión | en | tu | cuenta |  | 1 |
|----|---------|--------|----|----|--------|--|---|
|----|---------|--------|----|----|--------|--|---|

## 2. Configuración de la herramienta: Solicitud

## de fondos

2.1 Monedas y montos límites

#### 2.2 Categorías

- 2.3 Permisos
  - A. Activar categorías obligatorias
  - B. Número de solicitudes por usuario
  - C. Activar políticas

## 3. Permisos y configuración de usuarios 16

- 3.1 Editar permisos de Usuarios
- 3.2 Configuración de Fondos por usuario

## 4. Configuración de Flujos de revisión 21

- 4.1 Asignar usuarios a Flujos de revisión ya creados
  - A. Asignación uno a uno
  - B. Asignación masiva
- 4.2 Crear un nuevo Flujo de revisión

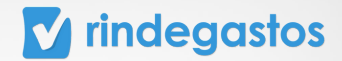

## **1. INICIAR SESIÓN EN TU CUENTA**

## **PASO 1:**

Ingresa a www.rindegastos.com desde tu navegador.

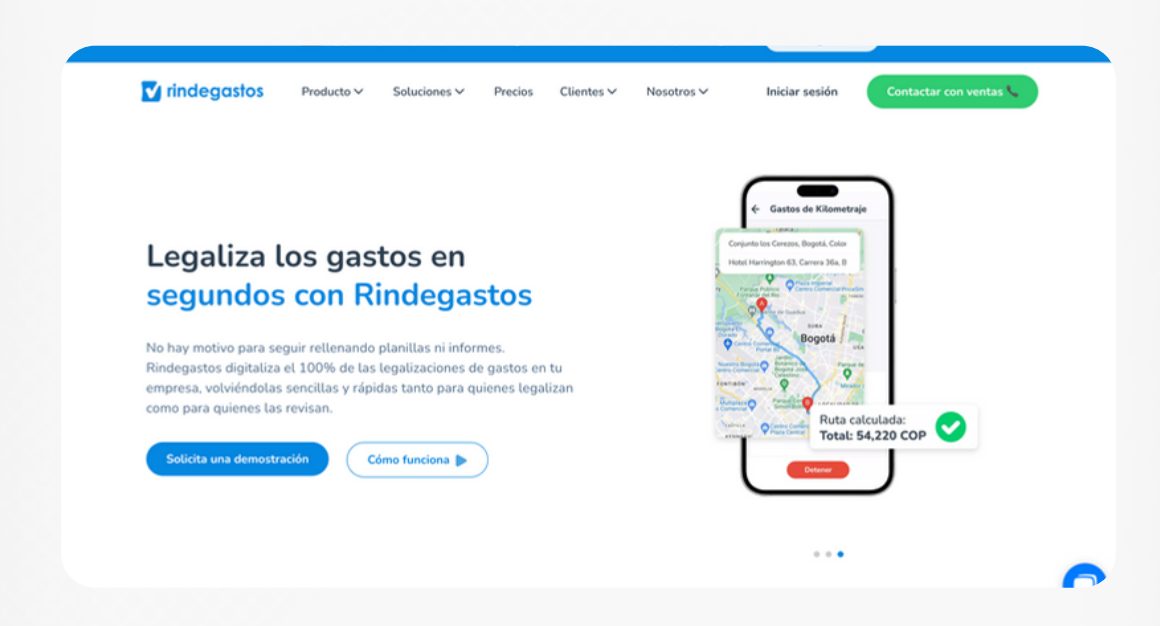

## **PASO 2:**

Haz clic en Iniciar sesión para ingresar a tu cuenta.

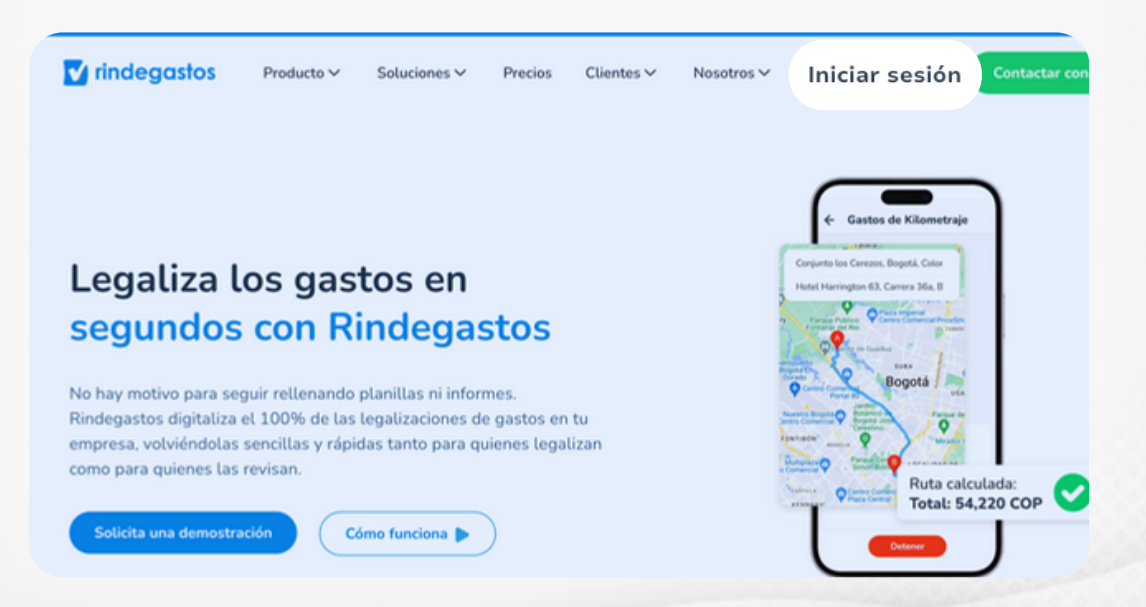

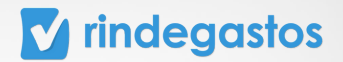

## **PASO 3:**

Completa con tu email asociado a Rindegastos y haz clic en Iniciar Sesión.

| ✓ rindegastos                                                                                                    |                                                                |
|----------------------------------------------------------------------------------------------------|----------------------------------------------------------------|
| Te damos la bienvenida 👋                                                                                                    |                                                                |
| Crea tus gastos con Rindegastos<br>Email                                                                                         | Gasto aprobado                                                 |
| patrido⊕estrella.cl<br>Iniclar sesión                                                                                            |                                                                |
| It is empresa contrado Rindegastos,<br>pide a tu administrador que te cree un unuario.<br>Si no, crea tu coenta de prueba grati. |                                                                |
|                                                                                                    | Conoce el historial de tus gastos e<br>informes al instante •• |

## **PASO 4:**

Ingresa tu contraseña y haz clic en Iniciar sesión para acceder a tu cuenta. \*Si no recuerdas tu contraseña, haz clic en "Olvidé mi contraseña", ingresa tu email y te llegará un mensaje para que puedas crear una nueva.

| <b>Te damos la bienvenida </b><br>Crea tus gastos con <b>Rindegastos</b>                                                             |                                            |
|----------------------------------------------------------------------------------------------------|--------------------------------------------|
| Email<br>claracuentas.s@gmail.com                                                                                                    | 💟 rindegastos                              |
| Contraseña Introduce contraseña  © COVidaste lu contraseña? Recordarme Inticlar sestón                                               |                                            |
| •• Si tu empresa contrató findegastos,<br>pide a tu administrador que te cree un usuario.<br>Si no, crea tu cuenta de prueba gratis. | ی Sabías que también tenemos<br>app móvil? |

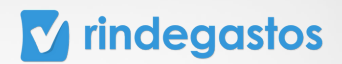

## 2. CONFIGURACIÓN DE LA HERRAMIENTA SOLICITUD DE FONDOS

## **PASO 1:**

Ingresa en el menú de Administrador, selecciona Fondos y luego Solicitud de fondos. Se desplegará la configuración de la herramienta de Solicitud de fondos, en donde podrás determinar para todos los usuarios de la empresa:

- Monedas y montos límites.
- Categorías.
- Permisos.

| Rindegastos SSO ~       | Fondos                               |                                                                                             |                                    | Guardar cambios                                        |  |  |  |
|-------------------------|--------------------------------------|---------------------------------------------------------------------------------------------|------------------------------------|--------------------------------------------------------|--|--|--|
| RENDIDOR ~              | Fondos                               |                                                                                             |                                    |                                                        |  |  |  |
| APROBADOR ~             | En esta sección puedes revisar los f | En esta sección puedes revisar los fondos asignados y configurar las solicitudes de fondos. |                                    |                                                        |  |  |  |
| ADMINISTRADOR ^         | Menú                                 | Conformatión de                                                                             | Collisional de Frandra             |                                                        |  |  |  |
| 🚱 Global empresa        | Fondos                               | Configuración de                                                                            | soucitud de Fondos                 |                                                        |  |  |  |
| දිදු Usuarios           | Solicitud de fondos                  | En esta sección pouras ec                                                                   | inar tos upos de moneda y catego   | onas para que los renolicores puedan soucilar ionidos. |  |  |  |
| Politicas               |                                      | Moneda                                                                                      |                                    |                                                        |  |  |  |
| 😨 Flujos de revisión    |                                      | Agrega uno o más <b>tipos c</b>                                                             | le moneda y asigna un monto lí     | mite para permitir la solicitud de fondos.             |  |  |  |
| 🚯 Fondos                |                                      | Moneda                                                                                      | Monto límite                       | ×                                                      |  |  |  |
| nii Reporteria Nuevo 🕃  |                                      | + Agregar moneda                                                                            |                                    |                                                        |  |  |  |
| Plantillas              |                                      |                                                                                             |                                    |                                                        |  |  |  |
| ♀ Exportaciones         |                                      | Número de solicitudes p                                                                     | or usuario                         | ?                                                      |  |  |  |
| Ø9 Validaciones Nuevo 🐤 |                                      | Utiliza esta opción para defin                                                              | ir un número máximo de solicitudes | simultáneas por usuario.                               |  |  |  |
| C API                   |                                      | 10                                                                                          |                                    |                                                        |  |  |  |

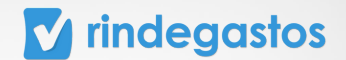

## 2.1 MONEDA Y MONTO LÍMITE

En esta sección puedes agregar o eliminar tipos de moneda disponibles para que los usuarios soliciten fondos, también puedes determinar límites para el monto máximo a solicitar por cada moneda.

## **PASO 1:**

Selecciona Agregar moneda, para sumar una nueva.

| 🔽 rindegastos 🔳        | Buse                           | ador Q                                        | Volver a versión anterior                | <b>₽</b> ↔         | Clara Cuentas 🖉 🗸        |
|------------------------|--------------------------------|-----------------------------------------------|------------------------------------------|--------------------|--------------------------|
| B Rindegastos SSO ~    | Fondos                         |                                               |                                          |                    | Guardar cambios          |
| RENDIDOR ~             | Fondos                         |                                               |                                          |                    |                          |
| APROBADOR ~            | En esta sección puedes revisar | os fondos asignados y configurar las solicitu | ides de fondos.                          |                    |                          |
| ADMINISTRADOR ^        | Menú                           | Configuración de Solici                       | itud de Fondos                           |                    |                          |
| 🚱 Global empresa       | Fondos                         | En esta sección podrás editar los tie         | pos de moneda y categorías para que      | los rendidores r   | ouedan solicitar fondos. |
| 名 Usuarios             | Solicitud de fondos            |                                               |                                          |                    |                          |
| Politicas              |                                | Agrega uno o más tipos de moned               | a v asigna un monto límite para perm     | aitir La solicitud | de fondos.               |
| Plujos de revisión     |                                | Manada N                                      | Manta límita                             |                    |                          |
| Tondos                 |                                | USD                                           | 10000 ×                                  |                    |                          |
| n Reportería Nuevo 🔅   |                                | A descent and a descent and a                 |                                          |                    |                          |
| Plantillas             |                                | + Agregar moneda                              |                                          |                    |                          |
| Exportaciones          |                                | Número de solicitudes por usuario             |                                          |                    | <b>?</b>                 |
| @ Validaciones Nuevo 💓 |                                | Utiliza esta opción para definir un númer     | ro máximo de solicitudes simultáneas por | usuario.           |                          |

## **PASO 2:**

Debes seleccionar la moneda a agregar de la lista desplegable, indicar el Monto límite y luego hacer clic en Guardar moneda.

| Menú<br>Fondos<br>Solicitud de fondos |        | Configuración de<br>En esta sección podrás ec<br>Moneda | e <b>Sol</b> | <b>icitud de Fondos</b><br>tipos de moneda y categor | rías para que los rendidores puedan solicitar fondos. |
|---------------------------------------|--------|---------------------------------------------------------|--------------|------------------------------------------------------|-------------------------------------------------------|
|                                       |        | Agrega uno o más <b>tipos</b> o                         | de mon       | eda y asigna un monto lím                            | ite para permitir la solicitud de fondos.             |
|                                       |        | Moneda                                                  |              | Monto límite                                         |                                                       |
|                                       |        |                                                         |              | 10000                                                | ×                                                     |
|                                       | Select | ciona una moneda 🛛 🔺                                    | Ej           |                                                      | Guardar moneda                                        |
|                                       | CLP    |                                                         |              |                                                      |                                                       |
|                                       | EUR    |                                                         |              |                                                      | · · · · · · · · · · · · · · · · · · ·                 |
|                                       | AFN    |                                                         |              |                                                      |                                                       |
|                                       | ALL    |                                                         | irio         |                                                      | multáneas por usuario.                                |
|                                       | DZD    |                                                         | mero n       | táximo de solicitudes simu                           |                                                       |
|                                       | AOA    |                                                         |              |                                                      |                                                       |

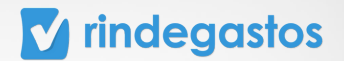

En caso de querer eliminar una Moneda debes hacer clic en la X que la acompaña, y si quieres editar el Monto límite solo debes modificarlo.

| Fondos                                      |                                                                                                    |                              | Guardar cambios |  |  |  |
|---------------------------------------------|----------------------------------------------------------------------------------------------------|------------------------------|-----------------|--|--|--|
| Fondos<br>En esta sección puedes revisar lo | s fondos asignados y configurar                                                                                                    | r las solicitudes de fondos. |                 |  |  |  |
| Menú<br>Fondos<br>Solicitud de fondos       | dos Configuración de Solicitud de Fondos En esta sección podrás editar los tipos de moneda y categorías para que los rendidores puedan solicitar fondos. Moneda Agreso uno o más flora do monedo u acienco un prote tufante para comitiva a collicitud do fondos. |                              |                 |  |  |  |
|                                             | Moneda<br>PEN<br>+ Agregar moneda                                                                                                    | Monto límite<br>1000         |                 |  |  |  |

## **PASO 3:**

Para aplicar los cambios realizados a la configuración de la herramienta Solicitud de fondos, debes hacer clic en Guardar Cambios.

| 🔽 rindegastos 📧          | Busca                             | dor Q Volver a versión anterior 📮 🕘 Clara Cuentas (@gmail.com                                               | ) ~  |
|--------------------------|-----------------------------------|----------------------------------------------------------------------------------------------------|------|
| 🕝 Rindegastos SSO 🛛 🗸    | Fondos                            | Guardar cam                                                                                                 | hios |
| RENDIDOR ~               | Fondos                            | Sual var cann                                                                                               | 0103 |
| APROBADOR ~              | En esta sección puedes revisar lo | os fondos asignados y configurar las solicitudes de fondos.                                                 |      |
| ADMINISTRADOR ^          | Menú                              |                                                                                                    |      |
| 🚱 Global empresa         | Fondos                            | Configuración de Solicitud de Fondos                                                                        |      |
| දිදු Usuarios            | Solicitud de fondos               | En esta section promos eurar los upos de moneda y caregonas para que los remunores puedan solucitar romuos. |      |
| Políticas                |                                   | Moneda                                                                                                    |      |
| 😭 Flujos de revisión     |                                   | Agrega uno o más tipos de moneda y asigna un monto límite para permitir la solicitud de fondos.             |      |
| 🚯 Fondos                 |                                   | Moneda Monto límite                                                                                         |      |
| nfl Reportería Nuevo :+  |                                   | PEN 1000 X                                                                                                  |      |
| Plantillas               |                                   | * Agregar moneca                                                                                            |      |
| G Exportaciones          |                                   | Número de solicitudes por usuario                                                                           | ?    |
| ©9 Validaciones Nuevo '+ |                                   | Utiliza esta opción para definir un número máximo de solicitudes simultáneas por usuario.                   |      |

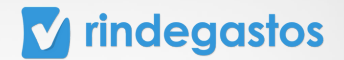

## 2.2 CATEGORÍAS

En esta sección puedes agregar o eliminar las Categorías disponibles para que los usuarios soliciten fondos, también puedes determinar límites para el monto máximo a solicitar para cada Categoría y por cada moneda.

## **PASO 1:**

Selecciona Agregar categorías, para sumar una nueva.

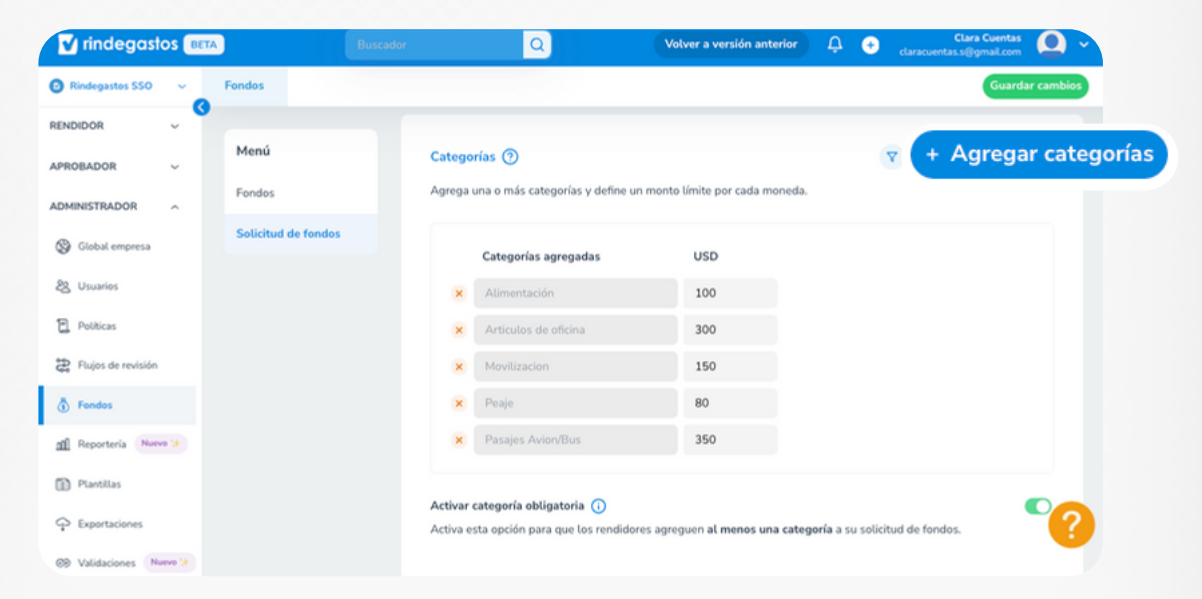

| Rindegastos SSO                        | Fondos       | Agregar categorías ×                                             | Guardar cambios         |
|----------------------------------------|--------------|------------------------------------------------------------------|-------------------------|
| RENDIDOR ~                             | Monú         | Categorías                                                       |                         |
| APROBADOR ~                            | Fondos       | Selecciona una o más categorías para establecer un monto limite. | Y + Agregar categorias  |
| ADMINISTRADOR ^                        | Solicitud de | Q Buscar                                                         |                         |
| 🚱 Global empresa                       |              | Seleccionar todos                                                |                         |
| 28 Usuarios                            |              | Abts Monarca                                                     |                         |
| Politicas                              |              | alimentación                                                     |                         |
| <ul> <li>Flujos de revisión</li> </ul> |              | Alimentacion                                                     |                         |
| nfl Reportería Nuevo te                |              | Alimentación (clientes)                                          |                         |
| Plantillas                             |              | Alimentación (personal)                                          |                         |
| Exportaciones                          |              | i   Δlimontariun - Cons                                          | su selicitud de fondos. |
| ØB Validaciones Nuevo 🕃                |              | Cancelar Agregar categorías                                      |                         |
| PD API                                 |              |                                                                  |                         |

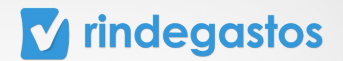

## **PASO 2:**

Debes seleccionar las Categorías a agregar de la lista, se mostrarán todas las Categorías disponibles en la cuenta, sin importar la política a la que pertenecen. Una vez seleccionadas las Categorías, debes hacer clic en Agregar categorías.

| 🖸 Rindegastos SSO 🗸 🗸   | Fondos       | Agregar categorías                                                             | ×           | Guardar cambios        |
|-------------------------|--------------|--------------------------------------------------------------------------------|-------------|------------------------|
| RENDIDOR ~              |              |                                                                                |             |                        |
| APROBADOR ~             | Menú         | Categorias<br>Selecciona una o más categorías para establecer un monto limite. |             | Y + Agregar categorías |
| ADMINISTRADOR           | Fondos       |                                                                                |             |                        |
| 🚱 Global empresa        | Solicitud de | Seleccionar todos                                                              |             |                        |
| 28 Usuarios             |              | Abts Monarca                                                                   | 1.1         |                        |
| Politicas               |              | 🗌 alimentación                                                                 |             |                        |
| 😭 Flujos de revisión    |              | alimentacion                                                                   |             |                        |
| 🖞 Fondos                |              | Alimentacion                                                                   |             |                        |
| nfl Reportería Nuevo (+ |              | Alimentación (clientes)                                                        |             |                        |
| Plantillas              |              | Alimentación (personal)                                                        |             |                        |
| C Exportaciones         |              |                                                                                |             | d de fondos.           |
| @ Validaciones Nuevo 🔅  |              | Cancelar Agregat                                                               | r categoría | as 🔰                   |
| C API                   |              |                                                                                |             |                        |

## **PASO 3:**

En caso de ser necesario, podrás agregar montos límites por moneda para cada categoría.

| Menú                | Categorías ⑦                                                                  | V + Agregar categorías                                              |
|---------------------|-------------------------------------------------------------------------------|---------------------------------------------------------------------|
| Fondos              | Agrega una o más categorías y define un                                       | monto límite por cada moneda.                                       |
| Solicitud de fondos | Categorías agregadas                                                          | USD                                                                 |
|                     | × Alimentación                                                                | 100                                                                 |
|                     | × Articulos de oficina                                                        | 300                                                                 |
|                     | × Peaje                                                                       | 80                                                                  |
|                     | × Pasajes Avion/Bus                                                           | 350                                                                 |
|                     | × Movilización                                                                | Sin límites                                                         |
|                     | Activar categoría obligatoria ()<br>Activa esta opción para que los rendidore | is agreguen <b>al menos una categoría</b> a su solicitud de fondos. |

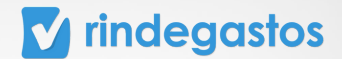

Para eliminar una Categoría debes hacer clic en la X que la acompaña, y si quieres editar los montos límites solo debes modificarlos.

| , S           |                     |   |                                                     |                            |                         |
|---------------|---------------------|---|-----------------------------------------------------|----------------------------|-------------------------|
| ۶ v           | Menú                |   | Categorías 🕐                                        |                            | Y + Agregar categorías  |
| DOR ^         | Fondos              |   | Agrega una o más categorías y define un monto límit | e por cada moneda.         |                         |
| empresa       | Solicitud de fondos |   | Categorías agregadas                                | USD                        |                         |
| 5             |                     | × | Alimentación                                        | 100                        |                         |
| 5             |                     | × | Articulos de oficina                                | 300                        |                         |
| le revisión   |                     | × | Peaje                                               | 80                         |                         |
| ría Nuevo 😘   |                     | × | Pasajes Avion/Bus                                   | 350                        |                         |
| 15            |                     | × | Movilización                                        | Sin límites                |                         |
| kiones        |                     |   | Activa esta opción para que los rendidores agreguen | al menos una categoría a : | su solicitud de fondos. |
| iones Nuevo 🐲 |                     |   |                                                     |                            |                         |
|               |                     |   |                                                     |                            |                         |

## **PASO 4:**

Para aplicar los cambios realizados a la configuración de la herramienta Solicitud de fondos, debes hacer clic en Guardar Cambios.

| 🛛 Rindegastos SSO 🗸 🗸    | Fondos              |                                                                                  | Guardar cam                                                      |
|--------------------------|---------------------|----------------------------------------------------------------------------------|------------------------------------------------------------------|
| RENDIDOR ~               |                     |                                                                                  |                                                                  |
| APROBADOR ~              | Menú                | Categorías (?)                                                                   |                                                                  |
| ADMINISTRADOR            | Fondos              | Agrega una o más categorías y define un mo                                       | onto límite por cada moneda.                                     |
| 🚱 Global empresa         | Solicitud de fondos | Categorías agregadas                                                             | USD                                                              |
| 28 Usuarios              |                     | Alimentación                                                                     | 100                                                              |
| Politicas                |                     | × Articulos de oficina                                                           | 300                                                              |
| Plujos de revisión       |                     | Movilizacion                                                                     | 150                                                              |
| 🖞 Fondos                 |                     | × Peaje                                                                          | 80                                                               |
| 1 Reportería Nuevo 🔅     |                     | × Pasajes Avion/Bus                                                              | 350                                                              |
| Plantillas               |                     |                                                                                  |                                                                  |
| ♀ Exportaciones          |                     | Activar categoría obligatoria ()<br>Activa esta opción para que los rendidores a | agreguen <b>al menos una categoría</b> a su solicitud de fondos. |
| 28 Validaciones Nuevo () |                     |                                                                                  |                                                                  |
| C API                    |                     |                                                                                  |                                                                  |

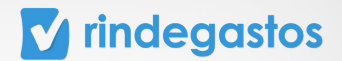

## 2.3 PERMISOS

En esta sección puedes determinar normas y limitaciones que serán aplicadas a las solicitudes de fondos, tales como:

- A. Activar categorías obligatorias
- B. Número de solicitudes por Usuario
- C. Activar políticas

#### A. ACTIVAR CATEGORÍAS OBLIGATORIAS

#### **PASO 1:**

Usando el selector que encuentras en Categorías, determina si éstas serán exigidas o no en todas las solicitudes.

| 🕑 Rindegastos SSO 🗸     | Fondos                |                                                           | Guarda                                        | ır cambi |
|-------------------------|-----------------------|-----------------------------------------------------------|-----------------------------------------------|----------|
| RENDIDOR ~              | Menú                  |                                                           |                                               |          |
| APROBADOR ~             | Fondos                | Categorías (?)<br>Agrega una o más categorías y define un | monto límite por cada moneda.                 | rias     |
| Global empresa          | Solicitud de fondos   | Categorías agregadas                                      | USD                                           |          |
| දිදු Usuarios           |                       | × Alimentación                                            | 100                                           |          |
| Politicas               |                       | × Articulos de oficina                                    | 300                                           |          |
| Plujos de revisión      |                       | Movilizacion                                              | 150                                           |          |
| 🖞 Fondos                |                       | 🗙 Peaje                                                   | 80                                            |          |
| n Reportería Nuevo 🕃    |                       | × Pasajes Avion/Bus                                       | 350                                           |          |
| Plantillas              | Activar categoría ob  | ligatoria ()                                              |                                               |          |
| Exportaciones           | Activa esta opción pa | ira que los rendidores agreguen al r                      | menos una categoría a su solicitud de fondos. |          |
| ©8 Validaciones Nuevo 🔅 |                       | ,                                                         |                                               |          |
| C API                   |                       |                                                           |                                               |          |

Si se encuentra desactivada, los rendidores pueden solicitar fondos indicando solamente la moneda y monto, sin necesidad de especificar la solicitud por categorías.

Si se encuentra activa, significa que los rendidores deben agregar al menos una categoría a sus solicitudes de fondos.

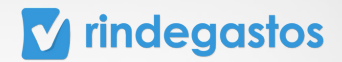

#### **B. NÚMERO DE SOLICITUDES POR USUARIO**

## **PASO 1:**

En Número de solicitudes por usuario, puedes limitar la cantidad de solicitudes simultáneas que un usuario puede tener en proceso, impidiendo así, que envíe más solicitudes de las permitidas.

Para determinar un límite, solo debes escribir el número en el cuadro, si lo dejas vacío, no se aplicará ningún límite al número de solicitudes en proceso.

| Rindegastos SSO ~      | Fondos                                                                 | Guardar cambios                                                                           |
|------------------------|------------------------------------------------------------------------|-------------------------------------------------------------------------------------------|
| RENDIDOR ~             | Fondos<br>En esta sección puedes revisar los fondos asignados y config | urar las solicitudes de fondos.                                                           |
| ADMINISTRADOR          | Menú                                                                   | de Callebra de Francis                                                                    |
| 🚱 Global empresa       | Fondos                                                                 | n de Soucrtud de Fondos                                                                   |
| දිහි Usuarios          | Solicitud de fondos                                                    | as euror los upos de momena y calegorias para que los remainores puedan solucitar romoos. |
| Políticas              | Moneda<br>Agrega uno o más ti                                          | nos de moneda y asigna un monto límite para permitir la solicitud de fondos               |
| Rujos de revisión      | Moneda                                                                 | Manta límita                                                                              |
| 🚯 Fondos               | PEN                                                                    | 1000 ×                                                                                    |
| nn Reportería Nuevo 🕻  | + Agregar moneda                                                       |                                                                                           |
| Plantillas             |                                                                        |                                                                                           |
| ♀ Exportaciones        | Número de solicitudes por usuario                                      |                                                                                           |
| © Validaciones Narvo 🔅 | Utiliza esta opción para definir un númer                              | ro máximo de solicitudes simultáneas por usuario.                                         |
| API                    | 10                                                                     |                                                                                           |

\*Este límite puede ser aplicado sólo para algunos rendidores, dirígete a la sección 2.2 Configuración de Fondos por usuario, para ver en detalle cómo hacerlo.

Para aplicar los cambios realizados a la configuración de la herramienta Solicitud de fondos, debes hacer clic en Guardar Cambios.

| Fondos                                   | Guardar cambios                                                                                                    |
|------------------------------------------|----------------------------------------------------------------------------------------------------|
| Fondos<br>En esta sección puedes revisar | os fondos asignados y configurar las solicitudes de fondos.                                                                   |
| <b>Menú</b><br>Fondos                    | Configuración de Solicitud de Fondos                                                                                          |
| Solicitud de fondos                      | Moneda                                                                                                    |
|                                          | Agrega uno o más <b>tipos de moneda y asigna un monto limite</b> para permitir la solicitud de fondos.<br>Moneda Monto límite |

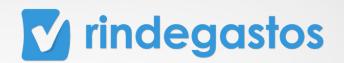

#### **C. ACTIVAR POLÍTICAS**

#### **PASO 1:**

En Activar políticas, se habilitan todos los campos a nivel de informe dentro de las solicitudes de fondos para los rendidores. Los aprobadores tendrán información más específica al momento de la respectiva revisión de la solicitud.

| APROBADOR ~            |                                                                                                    |
|------------------------|----------------------------------------------------------------------------------------------------|
| ADMINISTRADOR .        | Menú Categorías (?) + Agregar categorías                                                                                                  |
| ADMINISTRADOR ^        | Fondos Agrega una o más categorías y define un monto límite por cada moneda.                                                              |
| 🚱 Global empresa       | Salicitud de fandes                                                                                                    |
| 28 Usuarios            | Agrega categorías para visualizarlas                                                                                                    |
| Politicas              | en este listado                                                                                                    |
| Flujos de revisión     |                                                                                                    |
| 🖞 Fondos               | Activar categoría obligatoria (i)<br>Activa esta opción para que los rendidores agreguen al menos una categoría a su solicitud de fondos. |
| nii Reporteria Nuevo 🐏 |                                                                                                    |
| Plantillas             | Permisos                                                                                                    |
| Exportaciones          | Activar políticas 🕦                                                                                                    |
| © Validaciones Nuevo 🔅 | Activa políticas en las solicitudes de fondos (solo disponible en fondos por rendir) para obtener los campos                              |
| G: API                 | personalizados de informe asociados a cada política.                                                                                      |
| Servicios              | 🗢 📼                                                                                                    |

\*Esta opción solo está disponible para fondos por rendir.

## **PASO 2:**

Una vez activa la opción debes seleccionar cuáles serán las políticas de las que se obtienen los campos personalizados.

| rindegasios            |                     | Buscador Q Volver a versión anterior 🖓 🐑 tatiana@rindegastos.com                                                                                                    |
|------------------------|---------------------|----------------------------------------------------------------------------------------------------|
| 🗿 Rindegastos SSO 🛛 🗸  | Fondos              | Guardar cambios                                                                                                    |
| RENDIDOR ~             |                     | Activar políticas (i)                                                                                                    |
| APROBADOR ~            | Menú                | Activa políticas en Las solicitudes de fondos (solo disponible en fondos por rendir) para obtener los campos personalizados de informe<br>asociados a cada política. |
| ADMINISTRADOR ^        | Fondos              |                                                                                                    |
| Global empresa         | Solicitud de fondos | Activar políticas (i)<br>Activa políticas en las solicitudes de fondos (solo disponible en fondos por rendir) para obtener los campos personalizados de informe      |
| 28 Usuarios            |                     | asociados a cada política.                                                                                                    |
| Politicas              |                     | Asignar políticas                                                                                                    |
| 2 Flujos de revisión   |                     | Selecciona una o más políticas para que los usuarios puedan asociarlas a sus solicitudes de fondos.                                                                  |
| 🐧 Fondos               |                     | () Se muestran las políticas con las monedas configuradas para solicitud de fondos.                                                                                  |
| ni Reporteria Nuevo 🔅  |                     |                                                                                                    |
| Plantillas             |                     | Q, b1                                                                                                    |
| C Exportaciones        |                     | Seleccionar todos                                                                                                    |
| 🛞 Validaciones Nuevo 🕃 |                     | B1- Política de rendición                                                                                                    |
| <b>G</b> API           |                     |                                                                                                    |

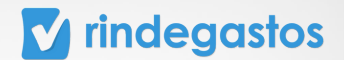

## **PASO 3:**

Además, podrás decidir si selección de una política es obligatoria para el rendidor o no.

| Indegasios 📖            | TA                  | Buscador Q Volver a versión anterior 🛱 🔮 tatiana@rindegastos.com                                                                                                    |
|-------------------------|---------------------|----------------------------------------------------------------------------------------------------|
| Rindegastes SS0 ~       | Fondos              | Guardar cambios                                                                                                    |
| RENDIDOR ~              |                     | Activar políticas 🕦 🔹                                                                                                    |
| APROBADOR ~             | Menú                | Activa políticas en las solicitudes de fondos (solo disponible en fendos por rendir) para obtener los campos personalizados de informe<br>asociados a cada política. |
| ADMINISTRADOR ^         | Fondos              | Asimar natitien                                                                                                    |
| ③ Global empresa        | Solicitud de fondos | Pongrair poutoas<br>Selecciona una o más políticas para que los usuarios puedan asociarlas a sus solicitudes de fondos.                                              |
| 28 Usuarios             |                     | Comparison by publicate can be meander configuration area colicited in fander.                                                                                       |
| Politicas               |                     | Se moesoan las pouceas con las moneolas comguradas para soucilido de romoos.                                                                                         |
| Plujos de revisión      |                     | Q b1                                                                                                    |
| Fondes                  |                     | Seleccionar todos                                                                                                    |
| ni Reporteria Nuevo 😯   |                     | B1- Política de rendición                                                                                                    |
| Plantillas              |                     |                                                                                                    |
| ♀ Exportaciones         | Activar po          | olítica obligatoria 🕕 💽 🚺                                                                                                    |
| ©8 Validaciones Nuevo 🐤 | Activa esta         | a opción para que sea obligatorio que los rendidores agreguen una política a sus solicitudes.                                                                        |
| C API                   |                     |                                                                                                    |

## **PASO 4:**

Para aplicar los cambios realizados a la configuración de la herramienta Solicitud de fondos, debes hacer clic en Guardar Cambios.

| rindegastos 📧                                                                                                    | ТА                  | Buscador Q Volver a versión anterior 🖉 📀                                                                                 | Tatiana García 🔘 ✓    |
|----------------------------------------------------------------------------------------------------|---------------------|----------------------------------------------------------------------------------------------------|-----------------------|
| Rindegastos SSO      ·     ·     ·     ·     ·     ·     ·     ·     ·     ·     ·     ·     ·     ·     ·     ·     ·     ·     ·     ·     ·     ·     ·     ·     ·     ·     ·     ·     ·     ·     ·     ·     ·     ·     ·     ·     ·     ·     ·     ·     ·     ·     ·     ·     ·     ·     ·     ·     ·     ·     ·     ·     ·     ·     ·     ·     ·     ·     ·     ·     ·     ·     ·     ·     ·     ·     ·     ·     ·     ·     ·     ·     ·     ·     ·     ·     ·     ·     ·     ·     ·     ·     ·     ·     ·     ·     ·     ·     ·     ·     ·     ·     ·     ·     ·     ·     ·     ·     ·     ·     ·     ·     ·     ·     ·     ·     ·     ·     ·     ·     ·     ·     ·     ·     ·     ·     ·     ·     ·     ·     ·     ·     ·     ·     ·     ·     ·     ·     ·     ·     ·     ·     ·     ·     ·     ·     ·     ·     ·     ·     ·     ·     ·     ·     ·     ·     ·     ·     ·     ·     ·     ·     ·     ·     ·     ·     ·     ·     ·     ·     ·     ·     ·     ·     ·     ·     ·     ·     ·     ·     ·     ·     ·     ·     ·     ·     ·     ·     ·     ·     ·     ·     ·     ·     ·     ·     ·     ·     ·     ·     ·     ·     ·     ·     ·     ·     ·     ·     ·     ·     ·     ·     ·     ·     ·     ·     ·     ·     ·     ·     ·     ·     ·     ·     ·     ·     ·     ·     ·     ·     ·     ·     ·     ·     ·     ·     ·     ·     ·     ·     ·     ·     ·     ·     ·     ·     ·     ·     ·     ·     ·     ·     ·     ·     ·     ·     ·     ·     ·     ·     ·     ·     ·     ·     ·     ·     ·     ·     ·     ·     ·     ·     ·     ·     ·     ·     ·     ·     ·     ·     ·     ·     ·     ·     ·     ·     ·     ·     ·     ·     ·     ·     ·     ·     ·     ·     ·     ·     ·     ·     ·     ·     ·     ·     ·     ·     ·     ·     ·     ·     ·     ·     ·     ·     ·     ·     ·     ·     ·     ·     ·     ·     ·     ·     ·     ·     ·     ·     ·     ·     ·     ·     ·     ·     ·     ·     ·     ·     ·     ·     ·     ·     ·     ·     ·     ·     · | Fondos              |                                                                                                    | Guardar cambios       |
| RENDIDOR ~                                                                                                    |                     | Paral la construction de la construction de la construction de la construction de la construction de la constru          |                       |
| APROBADOR ~                                                                                                    | Menú                | Permisos                                                                                                    |                       |
| ADMINISTRADOR ^                                                                                                    | Fondos              | Activa políticas en las solicitudes de fondos (solo disponible en fondos por rendir) para obtener los campos pers-       | onatizados de informe |
| 🚱 Global empresa                                                                                                    | Solicitud de fondos | asociados a cada política.                                                                                               |                       |
| 28 Usuarios                                                                                                    |                     | Asignar políticas<br>Selecciona una o más políticas para que los usuarios puedan asociarías a sus solicitudes de fondos. |                       |
| Politicas                                                                                                    |                     |                                                                                                    |                       |
| Rujos de revisión                                                                                                    |                     | Se muestran las políticas con las monedas configuradas para solicitud de fondos.                                         |                       |
| Fondes                                                                                                    |                     | Q b1                                                                                                    |                       |
| m Reporteria Nuevo 😯                                                                                                    |                     | Calacrianse todas                                                                                                    |                       |
| Plantillas                                                                                                    |                     | <ul> <li>B1- Política de rendición</li> </ul>                                                                            |                       |
| G Exportaciones                                                                                                    |                     |                                                                                                    |                       |
| ©8 Validaciones Nueve 🔅                                                                                                    |                     | Activar política obligatoria 🕕                                                                                           | <b>CO</b>             |
| Co API                                                                                                    |                     | Activa esta opción para que sea obligatorio que los rendidores agreguen una política a sus solicitudes.                  |                       |

#### **v** rindegastos

## **3. PERMISOS Y CONFIGURACIÓN POR USUARIO**

Luego de haber configurado de manera global la herramienta de Solicitud de fondos, debes determinar qué usuarios tendrán acceso y podrán solicitar fondos. Además, podrás hacer configuraciones específicas por usuario si es que lo necesitas.

## **PASO 1:**

En el menú principal selecciona Administrador y luego haz clic en Usuarios.

| 🔽 rindegasta          | DS BET | Bu                           | scador                           | 2                        | Volver a versión anterio | Ģ        | 🛨 clar  | Clara Cuentas<br>acuentas.s@gmail.com | •     |
|-----------------------|--------|------------------------------|----------------------------------|--------------------------|--------------------------|----------|---------|---------------------------------------|-------|
| Rindegastos SSO       | ~      | Usuarios                     |                                  |                          |                          |          |         | + Crear usuari                        | • ••• |
| RENDIDOR              | Ň      | Usuarios (153)               |                                  |                          |                          |          |         |                                       |       |
| APROBADOR             | Ý      | En esta sección puedes crear | nuevos usuarios y ver a todos lo | s que tienen acceso a tu | i empresa.               |          |         |                                       |       |
| ADMINISTRADOR         | ^      | Patricio estre               | Roles 🛩                          | Último ingreso           | Desde 💼                  | Filtrar  | Limpiar |                                       |       |
| 🚱 Global empresa      |        |                              |                                  |                          |                          |          |         |                                       |       |
| දි <u>රි</u> Usuarios |        | Nombre                       | Email                            | Último in                | greso Roles              |          |         |                                       |       |
| Politicas             |        | Patricio Estrella            | patriciestrella01@               | gmail.com 29/02/20       | 24 Rendidor              | Aprobade | or      |                                       |       |
| Plujos de revisión    |        | -                            |                                  |                          |                          |          |         |                                       |       |
| Fondos                |        |                              |                                  |                          |                          |          |         |                                       |       |

## **PASO 2:**

Busca y selecciona al usuario que debe tener permiso para solicitar fondos.

| rindegastos (BETA)                                        |                                                     | Q                    | Volver a versión anterior | Clara Cuentas<br>claracuentas.s@gmail.com | <b>Q</b> ~ |
|-----------------------------------------------------------|-----------------------------------------------------|----------------------|---------------------------|-------------------------------------------|------------|
| 🔞 Rindegastos SSO 🧹 Usuarios                              | s Detalle usuarios                                  |                      |                           |                                           |            |
| RENDIDOR V                                                |                                                     |                      |                           |                                           |            |
| APROBADOR ~<br>ADMINISTRADOR ^                            | Patricio Est<br>CEO/<br>patriciestrella01@          | erella<br>Ogmail.com |                           | Editar usuario 🦉                          |            |
| 🛞 Global empresa                                          |                                                     |                      |                           |                                           |            |
| 28 Usuarios                                               | Roles y permisos                                    | Flujo de revisión    | Configuración de fondos   | Reembolsos                                |            |
| <ul> <li>Políticas</li> <li>Plujos de revisión</li> </ul> |                                                     |                      |                           | Editar permisos 🧷                         |            |
| Fondos                                                    | Rendidor 🥑                                          |                      |                           | Cuenta con permiso                        |            |
| n Reporteria (Narvo 🕻                                     | Crear gastos Ver políticas<br>Solicitudes de fondos | ~                    |                           | *<br>*                                    |            |
| Plantillas                                                |                                                     |                      |                           |                                           |            |
| © Exportaciones                                           | Aprobador 🥑                                         |                      |                           | Cuenta con permiso                        | ?          |

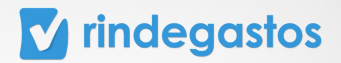

## **3.1 EDITAR PERMISOS DE USUARIOS**

## **PASO 1:**

Una vez seleccionado el usuario, y dentro de la sección Roles y permisos, haz clic en Editar permisos.

| Usuarios | Detalle usuarios                                                    |                          |                         |                    |
|----------|---------------------------------------------------------------------|--------------------------|-------------------------|--------------------|
|          | Patricio Estre<br>CEO/<br>patriciestrella01@g                       | e <b>lla</b><br>mail.com |                         | Editar usuario 🥒   |
|          | Roles y permisos                                                    | Flujo de revisión        | Configuración de fondos | Reembolsos         |
|          |                                                                     |                          | (                       | Editar permisos 🖉  |
|          | Rendidor 📀<br>Crear gastos Ver políticas 🗸<br>Solicitudes de fondos |                          |                         | Cuenta con permiso |
|          | Aprobador 🥑                                                         |                          |                         | Cuenta con permiso |

## **PASO 2:**

Asegúrate de que en el rol Rendidor esté activada la opción Solicitudes de fondos y luego selecciona Guardar cambios.

| Rindegastos SS0     RENDIDOR | Usuarios | Permisos                                                                                                    | ×      |                                       |    |
|------------------------------|----------|----------------------------------------------------------------------------------------------------|--------|---------------------------------------|----|
|                              |          | Rendidor                                                                                                    |        | Editar usuario 🖉                      |    |
| ADMINISTRADOR                |          | Solicitudes de fondos (Nuevo 📷)<br>Permite realizar solicitudes de fondos.                                     |        |                                       |    |
| 🚱 Global empresa             |          |                                                                                                    |        | Reembolsos                            |    |
| 23 Usuarios                  |          | Aprobador<br>Activa esta opción para permitir al usuario la <b>revisión y aprobación</b> de gastos e           |        |                                       |    |
| Politicas                    |          | informes.                                                                                                    |        | Editar permisos                       |    |
| Rujos de revisión            |          | Administrador                                                                                                  |        | Cuenta con permiso                    |    |
| 🚯 Fondos                     |          | Activa esta opción para permitir al usuario acceder al área de administración de<br>La empresa en Rindegastos. |        |                                       |    |
| n Reporteria Nuevo 🐲         |          | Cancelar Guardar c                                                                                             | ambios | · · · · · · · · · · · · · · · · · · · |    |
| Plantillas                   |          |                                                                                                    |        | Cuenta con permiso                    |    |
| C Exportaciones              |          | Revisar informes Ver flujos ~                                                                                  |        | <u>ی</u>                              | ?) |
| © Validaciones Nuevo 🕃       |          |                                                                                                    |        |                                       |    |
| C API                        |          | Administrador 🙁                                                                                                |        | Cuenta con permiso                    |    |

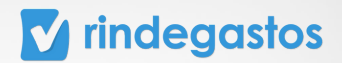

## 3.2 CONFIGURACIÓN DE FONDOS POR USUARIO PASO 1:

Una vez seleccionado el usuario que deseas editar, haz clic en Configuración de fondos.

En esta sección puedes determinar si el usuario debe o no cumplir con los límites y permisos establecidos en la configuración general para la empresa de la herramienta Solicitud de fondos.

| Rindegastos SSO      | ~ | Usuarios | Detalle usuarios                                                      |
|----------------------|---|----------|-----------------------------------------------------------------------|
| RENDIDOR             | ~ |          |                                                                       |
| APROBADOR            | × |          | Patricio Estrella                                                     |
| ADMINISTRADOR        | ^ |          | CEO /<br>patriciestrella01@gmail.com                                  |
| 🚱 Global empresa     |   |          |                                                                       |
| දිදු Usuarios        |   |          | Roles y permisos Flujo de revisión Configuración de fondos Reembolsos |
| Politicas            |   |          | El usuario cuenta con las siguientes limitaciones:                    |
| Plujos de revisión   |   |          |                                                                       |
| Fondos               |   |          | Administración Cuenta con permiso                                     |
| nil Reportería Norve |   |          | Monto limitado 🛈 🔗                                                    |
| _                    |   |          | Solicitudes limitadas ()                                              |
| Plantillas           |   |          | Fondo flexible (20%) 🕕                                                |

## **PASO 2:**

Haz clic en Editar fondos y usando el selector puedes activar o desactivar cada Límite y permiso.

| Patricio Estrella<br>CEO /<br>patriciestrella01@gmail.cor | n              |                         | Editar usuario 🥒                                                                                                    |
|-----------------------------------------------------------|----------------|-------------------------|----------------------------------------------------------------------------------------------------|
| Roles y permisos Flu                                      | jo de revisión | Configuración de fondos | Reembolsos                                                                                                    |
| El usuario cuenta con las siguientes limit                | iciones:       |                         | Editar fondos 🖉                                                                                                    |
| Administración                                            |                |                         | Cuenta con permiso                                                                                                    |
| Monto limitado 🕕                                          |                |                         | ۲.                                                                                                    |
| Solicitudes limitadas 🕕                                   |                |                         | <ul> <li>Image: A set of the set of the</li></ul> |
| Fondo flexible (20%) 🛈                                    |                |                         |                                                                                                    |
|                                                           |                |                         |                                                                                                    |

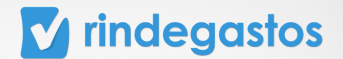

**Monto limitado:** Si se encuentra activo, significa que los límites definidos por la empresa en relación al monto máximo a solicitar, serán aplicados para este usuario al momento de crear una solicitud de fondos, impidiendo así, que envíe una solicitud por un monto superior a este.

**Solicitudes limitadas:** Si se encuentra activo, significa que los límites definidos por la empresa en relación a la cantidad máxima de solicitudes en proceso, serán aplicados para este usuario, impidiendo así, que envíe más solicitudes de las permitidas.

**Fondo Flexible:** Si se encuentra activo, significa que el usuario podrá enviar solicitudes que superen el monto límite determinado por la empresa en un porcentaje específico que debe ser ingresado en Porcentaje de flexibilidad.

\*Guardar sin establecer un porcentaje permitirá flexibilidad sin límites.

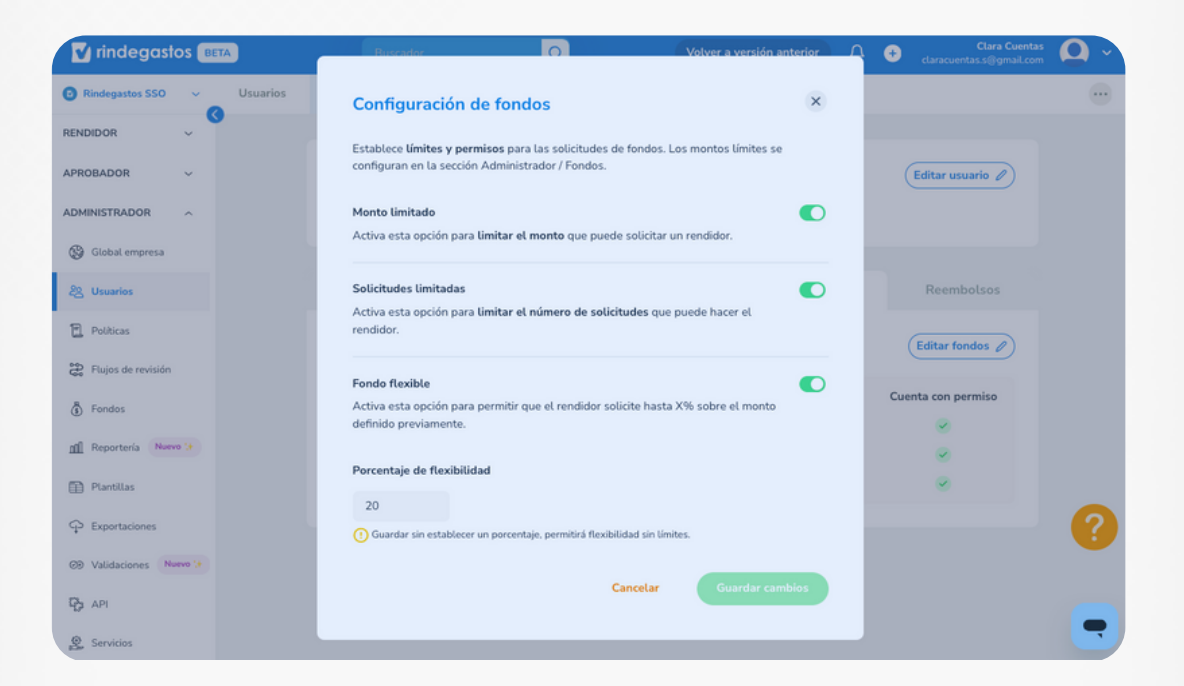

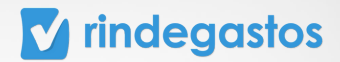

## **PASO 3:**

Una vez realizadas las modificaciones, selecciona Guardar cambios.

| rindegastos BETA                                       | Biccraulor O Volver a versión anterior O Clara Cuentas @gmal.com                                                                           | ~  |
|--------------------------------------------------------|----------------------------------------------------------------------------------------------------|----|
| Rindegastos SSO      Usua                              | rios Configuración de fondos ×                                                                                                    | .) |
| RENDIDOR ~                                             | Establece <b>límites y permisos</b> para las solicitudes de fondos. Los montos límites se configuran en la sección Administrador / Fondos. |    |
| ADMINISTRADOR ^                                        | Monto limitado  Activa esta opción para limitar el monto que puede solicitar un rendidor.                                                  |    |
| දිද <mark>ු Usuaries</mark><br>ඕ Politicas             | Solicitudes limitadas<br>Activa esta opción para limitar el número de solicitudes que puede hacer el<br>rendidor.<br>Editar fondos ?       |    |
| <ul> <li>Flujos de revisión</li> <li>Fondos</li> </ul> | Fondo flexible Activa esta opción para permitir que el rendidor solicite hasta X% sobre el monto definido previamente.                     |    |
| nil Reportería Narvo (†                                | Porcentaje de flexibilidad                                                                                                    |    |
| Exportaciones     Nuevo :+                             | Guardar sin establecer un porcentaje, permitiră flexibilidad sin limites.                                                                  | 2  |
| API                                                    | Cancelar Guardar Cambios                                                                                                    |    |

\*Tendrás que repetir los pasos de Editar permisos y Configurar Fondos, con todos los usuarios que deben tener acceso a solicitar fondos.

## **v** rindegastos

## 4. CONFIGURACIÓN DE FLUJOS DE REVISIÓN

Con la herramienta de Solicitud de fondos ya configurada y luego de haber entregado el permiso a los usuarios, debes determinar el flujo de revisión que estará a cargo de aprobar las solicitudes enviadas por los rendidores.

Puedes asignar usuarios a flujos de revisión ya creados o crear nuevos flujos y luego asignar a los usuarios que corresponda.

## 4.1 ASIGNAR USUARIOS A FLUJOS DE REVISIÓN YA CREADOS

#### A. ASIGNACIÓN UNO A UNO

Asignar a un usuario a uno o más flujos de revisión para sus solicitudes de fondos.

## **PASO 1:**

En el menú principal selecciona Administrador y luego haz clic en Usuarios.

| rindegastos BET             | Busc                             | idor Q                             | Volver a v                    | ersión anterior | , Ċ      | + cta   | Clara Cuentas<br>racuentas.s@gmail.com | •    |
|-----------------------------|----------------------------------|------------------------------------|-------------------------------|-----------------|----------|---------|----------------------------------------|------|
| Rindegastos SSO             | Usuarios                         |                                    |                               |                 |          |         | + Crear usuar                          | • •• |
| RENDIDOR V                  | Usuarios (153)                   |                                    |                               |                 |          |         |                                        |      |
| APROBADOR ~                 | En esta sección puedes crear nue | vos usuarios y ver a todos los que | e tienen acceso a tu empresa. |                 |          |         |                                        |      |
| ADMINISTRADOR               | Patricio estre                   | Roles 🗸                            | Último ingreso Desde          | •               | Filtrar  | Limpiar |                                        |      |
| 🚱 Global empresa            |                                  |                                    |                               | _ 、             |          |         |                                        |      |
| දි <mark>රු Usuarios</mark> | Nombre                           | Email                              | Último ingreso                | Roles           |          |         |                                        |      |
| Politicas                   | Patricio Estrella                | patriciestrella01@gma              | iL.com 29/02/2024             | Rendidor        | Aprobado | r       |                                        |      |
| Flujos de revisión          | -                                |                                    |                               |                 |          |         |                                        |      |
| Fondos                      |                                  |                                    |                               |                 |          |         |                                        |      |
| n Reportería Nuevo 🕻        |                                  |                                    |                               |                 |          |         |                                        |      |
| Plantillas                  |                                  |                                    |                               |                 |          |         |                                        |      |
| ~~~~~                       |                                  |                                    |                               |                 |          |         |                                        |      |

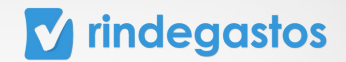

## **PASO 2:**

Busca y selecciona al usuario que quieres editar o configurar.

| rindegastos BETA              |                          | Q                 | Votver a versión anterior | Clara Cuentas<br>claracuentas.s⊜gmail.com | • |
|-------------------------------|--------------------------|-------------------|---------------------------|-------------------------------------------|---|
| Rindegastos SSO      Usuarios | Detalle usuarios         |                   |                           |                                           |   |
| RENDIDOR ~                    |                          |                   |                           |                                           |   |
| APROBADOR ~                   | Patricio I               | Estrella          |                           | Editar usuario 🦉                          |   |
| ADMINISTRADOR ^               | CEO /<br>patriciestrella | 01@gmail.com      |                           |                                           |   |
| ③ Global empresa              |                          |                   |                           |                                           |   |
| 28 Usuarios                   | Roles y permisos         | Flujo de revisión | Configuración de fondos   | Reembolsos                                |   |
| Politicas                     |                          |                   |                           | Editar permisos                           |   |
| 2 Flujos de revisión          |                          |                   |                           |                                           |   |
| Fondos                        | Rendidor 🕑               | (at ~             |                           | Cuenta con permiso                        |   |
| n Reportería Norvo 🕻          | Solicitudes de fondos    |                   |                           |                                           |   |
| Plantillas                    |                          |                   |                           |                                           |   |
| C Exportaciones               | Aprobador 🥑              |                   |                           | Cuenta con permiso                        | ? |

## **PASO 3:**

Una vez seleccionado el usuario que deseas editar, haz clic en Flujo de revisión.

| Usuarios | Detalle usuarios                                           |                  |
|----------|------------------------------------------------------------|------------------|
|          | Patricio Estrella<br>CEO /<br>patriciestrella01@gmail.com  | Editar usuario 🥒 |
|          | Roles y permisos Flujo de revisión Configuración de fondos | Reembolsos       |
|          | Rendidores asignados a este flujo para gastos o fondos:    | Editar flujos 🖉  |
|          | Flujo de revisión<br>Flujo de revision TGO                 | Gastos Fondos    |

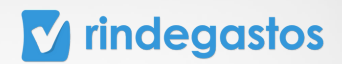

## **PASO 4:**

Haz clic en Asignar flujos, en caso de no haber asignado nunca un flujo al usuario.

| Usuarios | Detalle usuarios                          |                             |                                      |                  |   |
|----------|-------------------------------------------|-----------------------------|--------------------------------------|------------------|---|
|          | Patricio Es<br>CEO /<br>patriciestrella01 | <b>trella</b><br>@gmail.com |                                      | Editar usuario 🥒 |   |
|          | Roles y permisos                          | Flujo de revisión           | Configuración de fondos              | Reembolsos       |   |
|          |                                           |                             | 6                                    |                  |   |
|          |                                           | No se han asignad           | o flujos a este usuario.<br>r flujos |                  | 0 |

Haz clic en Editar en caso de que el usuario ya esté asignado a otros flujos de revisión.

| Usuarios | Detalle usuarios                                                         |                             |                         |              |             | ( |
|----------|--------------------------------------------------------------------------|-----------------------------|-------------------------|--------------|-------------|---|
|          | Patricio Est<br>CEO /<br>patriciestrella010                              | <b>trella</b><br>@gmail.com |                         | Edita        | r usuario 🥒 |   |
|          | Roles y permisos                                                         | Flujo de revisión           | Configuración de fondos | Re           | embolsos    |   |
|          | Rendidores asignados a este f                                            |                             | Edit                    | tar flujos 🥒 |             |   |
|          | <b>Flujo de revisión</b><br>Flujo de revision TGO<br>Flujo Aprobación CX |                             |                         | Gastos<br>👻  | Fondos<br>👻 |   |

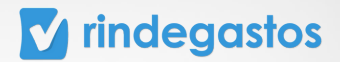

## **PASO 5:**

Selecciona bajo la columna Fondos, el o los flujos que este usuario tendrá para la revisión de sus solicitudes de fondos.

| Rindegastos SSO ~       | Usuarios | Flujo de revisión                                    |                       | ×            |                            |
|-------------------------|----------|------------------------------------------------------|-----------------------|--------------|----------------------------|
| RENDIDOR ~              |          | Selecciona qué flujos quieres asignar a este usuario | para gastos o fondos. |              | Editar usuario             |
| ADMINISTRADOR ^         |          | Q Selecciona una opción                              |                       |              |                            |
| Slobal empresa          |          | Nombres                                              | Gastos                | Fondos       |                            |
| 28 Usuarios             |          | Flujo de revision TGO                                | 0                     |              | Reembolsos                 |
| Politicas               |          | Flujo Aprobación CX                                  | 0                     |              | Editar flujos 🧷            |
| Flujos de revisión      |          | - Rendición de Gastos Onb 2                          |                       |              | los Fondos                 |
| Fondos                  |          | - Rendición de Gastos Onboarding                     |                       |              | <ul> <li>Orados</li> </ul> |
| ni Reporteria Nuevo 🔅   |          | - Rendición de Gastos Solicitud Fondo                |                       |              | ۲                          |
| Plantillas              |          | 1a-flujo prueba                                      |                       |              |                            |
| ♀ Exportaciones         |          | -                                                    |                       |              |                            |
| ØB Validaciones Nuevo ( |          |                                                      |                       |              |                            |
| C API                   |          | Ca                                                   | ncelar Guai           | rdar cambios |                            |

Luego haz clic en Guardar cambios.

| Q Selecciona una opción                                  |          |        |
|----------------------------------------------------------|----------|--------|
| Nombres                                                  | Gastos   | Fondos |
| Flujo de revision TGO                                    | <b>Ø</b> |        |
| Flujo Aprobación CX                                      |          |        |
| - Rendición de Gastos Onb 2                              |          |        |
| - Rendición de Gastos Onboarding                         |          |        |
| - Rendición de Gastos Solicitud Fondo                    |          |        |
| 1a-flujo prueba                                          |          |        |
|                                                          |          |        |
| - Rendición de Gastos Solicitud Fondo<br>1a-flujo prueba |          |        |

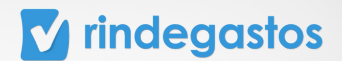

#### **B. ASIGNACIÓN MASIVA**

Asignar a más de un usuario a cada flujo de revisión para sus solicitudes de fondos.

#### **PASO 1:**

Ingresa en el menú de Administrador y selecciona Flujos de revisión.

En caso de no tener acceso a la herramienta, comunícate con el administrador principal de tu empresa para solicitar la modificación del permiso necesario.

| rindegastos 📧             | AT                                                                  |                               | Q                | Volver a versión anterior | Clara C<br>claracuentas.s@gn | tuentas            |
|---------------------------|---------------------------------------------------------------------|-------------------------------|------------------|---------------------------|------------------------------|--------------------|
| Rindegastos SSO ~         | Flujos de revisión                                                  |                               |                  |                           | + Crea                       | r flujo de revisió |
| RENDIDOR ~                | <ol> <li>Istás en la versión beta de Rindeg</li> </ol>              | gastos. Ver detalles 🗸        |                  |                           |                              | ,                  |
| APROBADOR ~               |                                                                     |                               |                  |                           |                              |                    |
| ADMINISTRADOR             | Flujos de revisión (135)<br>En esta sección puedes crear y encontra | r todos los flujos de revisió | n de tu empresa. |                           |                              |                    |
| Global empresa            |                                                                     |                               |                  |                           |                              |                    |
| දිදු Usuarios             | Buscar nombre del flujo Q                                           |                               |                  |                           |                              |                    |
| P Delikirar               |                                                                     |                               |                  |                           |                              |                    |
| uios de revisión          | Nombre                                                              | Código                        | Usuarios         | Fecha de creación         | Descripción                  |                    |
| Fondos                    | Flujo Aprobación 1                                                  |                               | ٩                | 12/03/2024                |                              | :                  |
| n Reporteria Nuevo '+     | Flujo Aprobación CX                                                 |                               | ۹                | 15/03/2024                |                              | :                  |
| Plantillas  Exportaciones | flujo aprobación politica para fondo                                | s Sin datos                   | ٢                | 11/04/2024                |                              | :                  |
| ©8 Validaciones Nervo 1   | Flujo aprobacion ventas Peru                                        | 123                           | ٠                | 30/05/2023                | Solo Ventas                  |                    |
| C API                     |                                                                     |                               |                  |                           |                              |                    |
| @ Servicies               |                                                                     |                               |                  |                           |                              |                    |

## **PASO 2:**

Busca y selecciona el Flujo de revisión al que quieres asignar usuarios.

|                                                                 | Buscador                                                 | Q                                                  | Volver a versión anterior | <b>₽</b> ↔  | Clara Cuentas<br>claracuentas.s@gmail.com | •           |
|-----------------------------------------------------------------|----------------------------------------------------------|----------------------------------------------------|---------------------------|-------------|-------------------------------------------|-------------|
| Flujos de revisión                                              |                                                          |                                                    |                           |             | + Crear flujo                             | de revisión |
| Flujos de revisio<br>En esta sección puedes<br>Buscar nombre de | ón (139)<br>crear y encontrar todos<br>el flujo Q 🛛 📿 Ag | ios flujos de revisión de tu em<br>regar filtros ~ | ipresa.                   |             |                                           |             |
| Nombre                                                          | Códi                                                     | go Usuarios                                        | Fecha                     | de creación | Descripción                               |             |
| Flujo de revision TG                                            | O Sin o                                                  | latos                                              | 11/04/                    | 2024        |                                           | :           |
| Política TGO migrad                                             | <b>la</b> Sin c                                          | latos 🧕 🖲                                          | 15/01/                    | 2024        |                                           | :           |

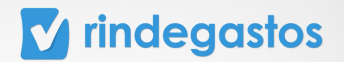

## **PASO 3:**

Haz clic en Rendidores y luego selecciona Asignar usuarios, en caso de no haber asignado nunca un flujo al usuario.

| Rindegastos SSO      | ~     | Flujos de re | visión | Detalle del flujo  |                                                                     |     |
|----------------------|-------|--------------|--------|--------------------|---------------------------------------------------------------------|-----|
| RENDIDOR             | ~     | 9            |        |                    |                                                                     |     |
| APROBADOR            | ~     |              | Fluj   | jo de revision TGO | 0 Editar dato                                                       | • 1 |
| ADMINISTRADOR        | ^     |              |        |                    | Destidants                                                          |     |
| Global empresa       |       |              |        | Flujo de revisión  | Políticas                                                           |     |
| දිදු Usuarios        |       |              |        |                    |                                                                     |     |
| Politicas            |       |              |        |                    | 100                                                                 |     |
| 😫 Flujos de revisión |       |              |        |                    | -                                                                   |     |
| Fondos               |       |              |        |                    | No existen usuarios asignados a este flujo para<br>gastos o fondos. |     |
| ni Reporteria Norve  | • 14  |              |        |                    | Asignar usuarios                                                    |     |
| Plantillas           |       |              |        |                    |                                                                     |     |
| P Exportaciones      |       |              |        |                    |                                                                     | - ( |
| @9 Validaciones Nu   | evo 😥 |              |        |                    |                                                                     |     |
| C API                |       |              |        |                    |                                                                     |     |

Haz clic en Rendidores y luego selecciona Editar en caso de que ya hayan otros usuarios asignados al flujo de revisión.

| Rindegastos SSO        | ~    | Flujos de revisió | n Detalle del flujo             |                           |           |        |                  |   |
|------------------------|------|-------------------|---------------------------------|---------------------------|-----------|--------|------------------|---|
| RENDIDOR               | ~ <  |                   |                                 |                           |           |        |                  |   |
| APROBADOR              | ~    |                   | Flujo de revision TG            | 0                         |           |        | Editar datos 🖉   |   |
| ADMINISTRADOR          | ^    |                   |                                 |                           |           |        |                  |   |
| 🚱 Global empresa       |      |                   | Flujo de revisión               |                           | Políticas | R      | endidores        |   |
| දිදු Usuarios          |      |                   | Des l'ideas estados e esta d    |                           |           |        | tar randidaras   |   |
| Politicas              |      |                   | Rendidores asignados a este fli | ujo para gastos o fondos: |           | Ed     | tar rendidores   | 9 |
| 😜 Flujos de revisión   |      |                   | Rendidores                      |                           |           | Gastos | Solic. de Fondos |   |
| 🚯 Fondos               |      |                   | Patricio Estrella               |                           |           | ۲      | ۲                |   |
| nfi Reportería Norvo 1 |      |                   |                                 |                           |           |        |                  |   |
| Plantillas             |      |                   |                                 |                           |           |        |                  |   |
| ♀ Exportaciones        |      |                   |                                 |                           |           |        |                  |   |
| © Validaciones Nuevo   | e 1# |                   |                                 |                           |           |        |                  |   |
| <b>Р</b> АРІ           |      |                   |                                 |                           |           |        |                  |   |
|                        |      |                   |                                 |                           |           |        |                  |   |

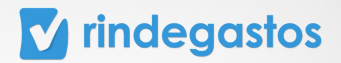

## **PASO 4:**

Debes buscar en la lista a los usuarios que corresponde que sus solicitudes de fondos pasen por el flujo de revisión que estás editando.

Puedes asignar a más de un usuario al flujo, asegúrate de seleccionar el círculo junto al nombre del rendidor, bajo la columna Fondos.

| 3 Rindegastos SSO 🗸 F     | Elujos de revis | Rendidores                                                                           |                 | 0                    | 0   |                     |  |
|---------------------------|-----------------|--------------------------------------------------------------------------------------|-----------------|----------------------|-----|---------------------|--|
| RENDIDOR ~                |                 | Selecciona a los usuarios que quieras <b>asignar a est</b> e<br>solicitud de fondos. | e flujo para la | creación de gastos o |     | (Editar datos 🖉)    |  |
|                           |                 | Q Buscar                                                                             |                 |                      |     |                     |  |
| Global empresa            |                 | Nombres                                                                              | Gastos          | Solic. de Fondos     |     | Rendidores          |  |
| 28 Usuarios               |                 | Seleccionar todos                                                                    |                 |                      |     |                     |  |
| Politicas                 |                 | Estrella, Patricio<br>(patriciestrella01@gmail.com)                                  | 0               | 0                    |     | Editar rendidores 🖉 |  |
| Plujos de revisión        |                 | Achurra, Felipe<br>(felipe.achurra@rindegastos.com)                                  |                 |                      | to  | s Solic. de Fondos  |  |
| Fondos                    |                 | Aguilera Pérez, Natalia Andrea<br>(natalia.aguilera@rindegastos.com)                 |                 |                      |     | ۲                   |  |
| Reporteria Nuevo (*       |                 | Albornoz, Alex<br>(alexalbornozc@gmail.com)                                          |                 |                      |     |                     |  |
| Plantillas                |                 | Aldana Ruiz, María Daniela de los Angeles                                            |                 |                      |     |                     |  |
| > Exportaciones           |                 |                                                                                      |                 |                      | 1   |                     |  |
| Validaciones     Nueve (+ |                 |                                                                                      | Cancel          | ar Guardai           |     |                     |  |
| API                       |                 |                                                                                      |                 |                      | - 1 |                     |  |

Haz clic en Guardar cambios para finalizar la edición del flujo.

\*Los usuarios pueden ser asignados a uno o más flujos para la revisión de sus Gastos, Fondos o ambos.

# 4.2 CREAR UN NUEVO FLUJO DE REVISIÓN PASO 1:

Ingresa en el menú de Administrador, haz clic **Flujos de revisión** y luego en **Crear flujo de revisión**.

En caso de no tener acceso a la herramienta, comunícate con el administrador principal de tu empresa para solicitar la modificación del permiso necesario.

| 🔽 rindegastos 🖪        | ET/ | Buse                                                                     | ador                      | Q                | Volver a versión anterior | Ċ | Clar<br>claracuentas.s@ | a Cuentas<br>gmail.com | 0.     |
|------------------------|-----|--------------------------------------------------------------------------|---------------------------|------------------|---------------------------|---|-------------------------|------------------------|--------|
| Rindegastos SSO ~      | 2   | Flujos de revisión                                                       |                           |                  |                           | 4 | Crear flui              | o de l                 | revisi |
| RENDIDOR ~             |     | <ol> <li>Estás en la versión beta de Rindegasto</li> </ol>               | os. Ver detailes 🗸        |                  |                           | Ľ | crear rtaj              | o uc                   | CVISI  |
| APROBADOR ~            |     |                                                                          |                           |                  |                           |   |                         |                        |        |
| ADMINISTRADOR ^        |     | Flujos de revisión (135)<br>En esta sección puedes crear y encontrar tod | los los flujos de revisió | n de tu empresa. |                           |   |                         |                        |        |
| 🚱 Global empresa       |     |                                                                          |                           |                  |                           |   |                         |                        |        |
| දිනු Usuarios          |     | Buscar nombre del flujo Q                                                | Agregar filtros ~         |                  |                           |   |                         |                        |        |
| Politicas              |     | Nombre                                                                   | Código                    | Usuarios         | Fecha de creación         | , | Descripción             |                        |        |
| Rujos de revisión      |     |                                                                          |                           |                  |                           |   |                         |                        |        |
| Fondos                 |     | Flujo Aprobación 1                                                       |                           | ٢                | 12/03/2024                |   |                         |                        | -      |
| n Reportería Nuevo 🕃   |     | Flujo Aprobación CX                                                      |                           | ۲                | 15/03/2024                |   |                         |                        | +      |
| Plantillas             |     |                                                                          |                           |                  |                           |   |                         |                        |        |
| P Exportaciones        |     | flujo aprobación politica para fondos                                    |                           | ٩                | 11/04/2024                |   |                         |                        | 1      |
| © Validaciones Nuevo 🕃 |     | Flujo aprobacion ventas Peru                                             | 123                       | ۲                | 30/05/2023                |   | Solo Ventas             |                        |        |
| C API                  |     |                                                                          |                           |                  |                           |   |                         |                        |        |
| & Servicios            |     |                                                                          |                           |                  |                           |   |                         |                        |        |

## **PASO 2:**

Indica el nombre del flujo, este debe ser claro y reconocible para evitar confusiones. De forma opcional, puedes asignarle un código y añadir una descripción para el flujo.

| 🖬 rindegastos 🚥            | <u> </u>                                             | Buscador Q                                                              |                                | Volver a versión an | terior 📮 | elaracue    | Clara Cuentas 🔘 🗸         |
|----------------------------|------------------------------------------------------|-------------------------------------------------------------------------|--------------------------------|---------------------|----------|-------------|---------------------------|
| 8 Rindegastos SSO ~        | Flujos de revisión                                   | 13                                                                      |                                | ×                   |          |             | + Crear flujo de revisión |
| RENDIDOR V                 | () 👀 Estás en la versión bet                         | Crear flujo Asignar aprobadores Asignar                                 | política Asignar rendidores    |                     |          |             | ×                         |
| APROBADOR ~                |                                                      | Nuevo flujo de revisión                                                 |                                |                     |          |             |                           |
|                            | Flujos de revisión (<br>En esta sección puedes crear | Nombre fluio                                                            | Código (opcional)              |                     |          |             |                           |
| Global empresa             |                                                      | Ej: Flujo de aprobación 1                                               | Ej: 123                        |                     |          |             |                           |
| දිදු Usuarios              | Buscar nombre del fluj                               |                                                                         |                                |                     |          |             |                           |
| P Politicas                |                                                      | Descripción                                                             |                                |                     |          |             |                           |
|                            | Nombre                                               |                                                                         |                                |                     | creación | Descripción |                           |
| Plujos de revisión         | Eluis Assebasión 1                                   |                                                                         |                                | 4                   | 2.4      |             |                           |
| Fondos                     | Plujo Aprobación x                                   |                                                                         |                                |                     | 214      |             | :                         |
| n Reportería Nuevo 😥       | Flujo Aprobación CX                                  | Omitir aprobadores ()<br>Activa esta opción para omitir a los aprobador | res anteriores si el creador d | el informe          | 24       |             | :                         |
| Plantillas                 |                                                      | pertenece al flujo.                                                     |                                |                     |          |             |                           |
| ♀ Exportaciones            | flujo aprobación politica                            |                                                                         | Cancelar                       | Continuar           | 24       |             | :                         |
| (%) Validaciones (Nuevo () | Flujo aprobacion ventas                              |                                                                         |                                |                     | 23       | Solo Ventas | 6                         |
| D API                      |                                                      | En el siguiente paso podrás terminar d                                  | e crear el flujo de revisión.  |                     |          |             |                           |
| Servicios                  |                                                      |                                                                         |                                |                     |          |             |                           |

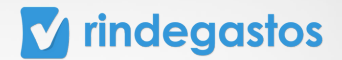

Usando el selector que encuentras junto a Omitir aprobadores, puedes activar o desactivar esta opción. Si se encuentra activa, **cuando un rendidor sea parte del flujo de revisión, sus rendiciones llegarán directamente a él**, omitiendo a los aprobadores anteriores.

| rindegastos 🚥            | A .                          | Buscador                                       |                                   | Volver a versión ant | erior 📮  | 🙂 daracu    | Clara Cuentas 🔘 🗸        |
|--------------------------|------------------------------|------------------------------------------------|-----------------------------------|----------------------|----------|-------------|--------------------------|
| 🙆 Rindegastos SSO 🗸      | Rujos de revisión            | (1)(2)                                         | 3-4                               | ×                    |          |             | + Crear Rujo de revisión |
| RENDIDOR V               | () • Estás en la versión bet | Crear flujo Asignar aprobadores Asiç           | nar politica Asignar rendidores   |                      |          |             | ×                        |
| APROBADOR ~              |                              | Nuevo flujo de revisión                        |                                   |                      |          |             |                          |
| ADMINISTRADOR            | Flujos de revisión (         |                                                |                                   |                      |          |             |                          |
|                          | En esta sección puedes crear | Nombre flujo                                   | Código (opcional)                 |                      |          |             |                          |
| Global empresa           |                              |                                                |                                   |                      |          |             |                          |
| 28 Usuarios              | Buscar nombre del fluj       |                                                |                                   |                      |          |             |                          |
| P Dubicas                |                              | Descripción                                    |                                   |                      |          |             |                          |
|                          | Nombre                       |                                                |                                   |                      | creación | Descripción |                          |
| Plujos de revisión       |                              |                                                |                                   |                      |          |             |                          |
| Tendos                   | Administracio                | ir aprobadores 🥡                               |                                   |                      |          |             | 1                        |
| n Reporteria Nuevo 'a    | Deshabilitada Activ          | a esta opción para <b>omitir a los aprobac</b> | lores anteriores si el creado     | or del informe       |          | ¢           | 1                        |
| D Plantillas             | porte                        |                                                |                                   |                      |          |             | _                        |
| P Exportaciones          | Ejemplo omitir aprobado      |                                                | Cancelar                          | Continuar            | 24       |             | :                        |
| Ø9 Validaciones Narvo () | Fluio Aprobación 1           |                                                |                                   |                      | 2.4      |             | -                        |
| B AR                     |                              | En el siguiente paso podrás termin             | ar de crear el flujo de revisión. |                      |          |             | ····· ?                  |
| Le Servicios             | Flujo Aprobación CX          |                                                |                                   |                      | 2.4      |             | ÷                        |

Haz clic en **Continuar** para avanzar en la creación del flujo.

| 🔽 rindegastos 🚥                                  | <u> </u>                                             | Buscador Q                                                                                                    | Volver a versión ante | rior 📮  | Caracuer    | Clara Cuentas 🔘 🗸         |
|--------------------------------------------------|------------------------------------------------------|----------------------------------------------------------------------------------------------------|-----------------------|---------|-------------|---------------------------|
| <ul> <li>Rindegastos SSO ~</li> <li>C</li> </ul> | Flujos de revisión                                   | 1 2 3 4                                                                                                    | ×                     |         |             | + Crear flujo de revisión |
| RENDIDOR ~                                       | <ul> <li>Estás en la versión bet</li> </ul>          | Crear flupo Asignar aprobadores Asignar política Asignar rendidores                                                         |                       |         |             | ×                         |
| APROBADOR ~                                      |                                                      | Nuevo flujo de revisión                                                                                                    |                       |         |             |                           |
| ADMINISTRADOR ^                                  | Flujos de revisión (<br>En esta sección puedes crear | Nombre flujo Código (opcional)                                                                                              |                       |         |             |                           |
| Global empresa                                   |                                                      |                                                                                                    |                       |         |             |                           |
| 28 Usuarios                                      | Buscar nombre del flue                               | Descripción                                                                                                    |                       |         |             |                           |
| Politicas                                        | Nombre                                               |                                                                                                    |                       | reación | Descripción |                           |
| 😫 Flujos de revisión                             |                                                      |                                                                                                    |                       |         |             |                           |
| Fondos                                           | Administracion                                       |                                                                                                    | 2                     | 4       |             | :                         |
| n Reporteria (Narvo (a                           | Deshabilitadas                                       | Omitir aprobadores ()<br>Activa esta opción para omitir a los aprobadores anteriores si el creador d<br>pertenece al flujo. | et informe 2          | 4       | ¢           | :                         |
| Plantillas  Exportaciones                        | Ejemplo omitir aprobado                              | Cancelar                                                                                                    | Continuar             | 4       |             | 1                         |
| © Validaciones Narve (*                          | Flujo Aprobación 1                                   |                                                                                                    |                       | 4       |             |                           |
| B AR                                             |                                                      | En el siguiente paso podrás terminar de crear el flujo de revisión.                                                         |                       |         |             | 0                         |
| Le Servicios                                     | Flujo Aprobación CX                                  |                                                                                                    | 2                     | 4       |             | :                         |

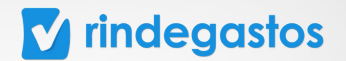

## **PASO 3:**

En este paso debes configurar el flujo de revisión. Para agregar un aprobador al flujo de revisión debes arrastrarlo desde la sección Aprobadores, o hacer clic en el botón + azul.

Puedes agregar a los usuarios que sea necesario, el flujo de revisión comenzará por el usuario que se encuentre más arriba y continuará en orden hasta llegar al último de la lista.

|                                                                       | Crea                                                                                            | 2<br>r flujo Asignar aprobador                                                                                                    | as Asignar política Asignar rend                                                                                                    | lidores                                                                                                    |                                                                                                    |
|-----------------------------------------------------------------------|-------------------------------------------------------------------------------------------------|----------------------------------------------------------------------------------------------------|----------------------------------------------------------------------------------------------------|----------------------------------------------------------------------------------------------------|----------------------------------------------------------------------------------------------------|
| <b>Aprobadores</b><br>Arrastra y suelta a lo<br>aprobadores en el flu | s usuarios para establecer el<br>jo de revisión.                                                | orden de los                                                                                                    | Flujo de revision TGO -<br>Selecciona a uno o más usus<br>revisión.                                                                                                    | arios para que sean aprobadores en el flujo d                                                                                                    | e                                                                                                    |
| <ul> <li>claraj</li> <li>Clara C</li> </ul>                           | uentas                                                                                          |                                                                                                    | •••<br>v rindegastos                                                                                                    | Resides Later Adults     Annolitic inspectation                                                                                                    |                                                                                                    |
| ctaracu                                                               | entas.s@gmail.com                                                                               |                                                                                                    | Arcogene     Source     Source     Sou                                                                                                    |                                                                                                    |                                                                                                    |
|                                                                       |                                                                                                 |                                                                                                    | A control of the control of the | anna a                                                                                                    |                                                                                                    |
|                                                                       | Aprobadores<br>Krrastra y sueita a lo<br>iprobadores en el flu<br>Q clara<br>Clara C<br>claracu | Aprobadores<br>Arrastra y suelta a los usuarios para establecer el o<br>sprobadores en el flujo de revisión.<br>Cara<br>Cara<br>Clara Cuentas<br>claracuentas.s@gmail.com | Q       Q         Crear flujo       Autynar sprobadores         Aprobadores       et al los usuarios para establecer el orden de los probadores en el flujo de revisión.         Q       ctaral         Q       Ctara Cuentas         claracuentas.s@gmail.com                                                                                                    | Image: Crear Ruja       Image: Crear Ruja       Asignar aprobadores       Asignar poblici       Asignar rend         Aprobadores       Krastra y suelta a los usuarios para establecer el orden de los sprobadores en el Rujo de revisión.       Fujo de revisión TGO -       Selecciona a uno o más usu revisión.         Image: Clara Cuentas       Clara Cuentas       Image: Clara Cuentas       Image: | Image: Crear Rigo       Image: Crear Rigo       Image: Crear Rigo       Asignar sprebadores       Asignar rendidores         Aprobadores       Asignar sprebadore       Asignar rendidores       Developed revision TGO -         Morabadores en el Rujo de revision.       Clarad       Seleccions a uno o más usuarios para que sean aprobadores en el Rujo de revision.         Image: Clara Cuentas       Clara Cuentas       Image: Clara Cuentas       Clara Cuentas         Image: Clara Cuentas       Image: Clara Cuentas       Image: Clara Cuentas       Image: Clara Cuentas         Image: Clara Cuentas       Image: Clara Cuentas |

Haz clic en **Guardar cambios** para avanzar en la creación del flujo.

| 0                 | Buscador                                                                           | Q                                    | Volver a versión anterior                            | A 💿              | Clara Cuentas 🔘 🕻  |
|-------------------|------------------------------------------------------------------------------------|--------------------------------------|------------------------------------------------------|------------------|--------------------|
| Flujos de revisió | in Nuevo flujo de revisión                                                         |                                      |                                                      |                  | Guardar cambios    |
|                   |                                                                                    | 3 2<br>Crear flujo Asignar aprobadon | 3 (4)<br>es Asignar política Asignar rendidores      |                  |                    |
|                   | Aprobadores                                                                        |                                      | Flujo de revision TGO -                              |                  |                    |
|                   | Arrastra y suelta a los usuarios para esta<br>aprobadores en el flujo de revisión. | blecer el orden de los               | Selecciona a uno o más usuarios para qu<br>revisión. | ie sean aprobado | res en el flujo de |
|                   | <ul> <li>clara</li> </ul>                                                          |                                      | Clara Cuentas                                        |                  | ~                  |
|                   | Clara Cuentas<br>claracuentas.s@gmail.com                                          | ٠                                    | 1 Claracuentas s@gm                                  | ail.com 😰        | × •                |
|                   |                                                                                    |                                      |                                                      |                  |                    |
|                   |                                                                                    |                                      |                                                      |                  |                    |
|                   |                                                                                    |                                      |                                                      |                  |                    |

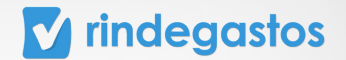

## **PASO 4:**

Al llegar a la sección Asignar políticas, selecciona las políticas para el ese flujo y haces clic en **Continuar**. En el siguiente paso podrás asignar uno o más usuarios al flujo recién creado.

| APROBADOR ~              | Asignar políticas                                          | Editar datos 🥒 |
|--------------------------|------------------------------------------------------------|----------------|
| ADMINISTRADOR ^          | Selecciona las políticas que quieras asignar a este flujo. |                |
| 🚱 Global empresa         | Q, Buscar                                                  | Rendidores     |
| 28 Usuarios              | Seleccionar todos                                          | Editar fluio   |
| D Politicas              | 🗹 Gastos gerencia                                          |                |
| Plujos de revisión       | Gastos Mayer CLP 🕚                                         |                |
| Fondos                   | Gastos MXN 🕚                                               |                |
| nfil Reportería Nuevo 14 | Gastos Noe 🕧                                               |                |
| Plantillas               | Gastos PEN ①     Gastos Rosario Vasquez CLP ①              | ?              |
| C Exportaciones          |                                                            |                |
| @ Validaciones Nuevo (#  |                                                            |                |
| C API                    | Omitir Continuar                                           |                |

## **PASO 5:**

Debes buscar en la lista a los usuarios que corresponde que sus solicitudes de fondos pasen por el flujo de revisión que acabas de configurar.

Puedes asignar a más de un usuario al flujo, asegúrate de seleccionar el círculo junto al nombre del rendidor, bajo la columna Fondos.

| Rindegastos SS0     RENDIDOR       | Flujos de revisión D | Crear flujo Asignar aprobadores Asigna                                | 3 4<br>r política Asignar rer | )<br>ndidores        |
|------------------------------------|----------------------|-----------------------------------------------------------------------|-------------------------------|----------------------|
| APROBADOR ~                        |                      | Rendidores                                                            |                               |                      |
| ADMINISTRADOR                      |                      | Selecciona a los usuarios que quieras asignar<br>solicitud de fondos. | a este flujo para la o        | creación de gastos o |
| හු Global empresa<br>දිදි Usuarios |                      | ् estre                                                               |                               |                      |
| Politicas                          |                      | Nombres<br>Seleccionar todos                                          | Gastos                        | Solic. de Fondos     |
| Con Flujos de revisión             |                      | Estrella, Patricio<br>(patriciestrella01@gmail.com)                   | 0                             | 0                    |
| Fondos      Muevo (*               |                      | Valencia Sánchez, Natalia Estrella<br>(natalia@rindegastos.com)       |                               |                      |
| Plantillas                         |                      |                                                                       |                               | _                    |
| 우 Exportaciones                    |                      |                                                                       | Omit                          | Guardar              |
| © Validaciones Millero 3           |                      |                                                                       |                               |                      |
| 🙎 Servicios                        |                      |                                                                       |                               |                      |

\*Los flujos pueden ser asignados a cada usuario para la revisión de sus Gastos, Fondos o ambos.

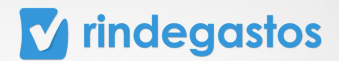

| Rindegastos SS0     RENDIDOR     X          | Flujos de revisión D | 1 2<br>r flujo Asignar aprobadores Asigna                                                  | 3 (4)<br>r política Asignar rend | idores             |            |
|---------------------------------------------|----------------------|--------------------------------------------------------------------------------------------|----------------------------------|--------------------|------------|
| APROBADOR V                                 | Rendi                | idores                                                                                     |                                  |                    | Editar dat |
| ADMINISTRADOR ^                             | Seleccion            | na a los usuarios que quieras <b>asignar</b><br>de fondos.                                 | a este flujo para la cr          | eación de gastos o | Rendidores |
| 终 Usuarios                                  | No                   | estre <br>mbres                                                                            | Gastos                           | Solic. de Fondos   | Editar flu |
| Politicas                                   | Set                  | leccionar todos<br>trella, Patricio                                                        |                                  |                    |            |
| Fondos                                      | (pa<br>Val<br>(ni    | itriciestrella01@gmail.com)<br>lencia Sánchez, Natalia Estrella<br>italia@rindegastos.com) | 0                                | 0                  |            |
| Plantillas                                  |                      |                                                                                            |                                  |                    |            |
| Exportaciones     Validaciones     Nuevo ** |                      |                                                                                            | Omiti                            | Guardar            | ·          |
| Ъ API                                       |                      |                                                                                            |                                  |                    |            |
| § Servicios                                 |                      |                                                                                            |                                  |                    |            |

Haz clic en **Guardar** para finalizar la creación del flujo.

\*Los flujos pueden ser asignados a cada usuario para la revisión de sus Gastos, Fondos o ambos.

\*Puedes ver con más detalle la creación y configuración de Flujos de revisión en el Manual de Flujos de revisión.

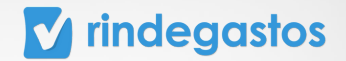

## iLISTO!

YA HAS CONFIGURADO LA HERRAMIENTA DE SOLICITUD DE FONDOS

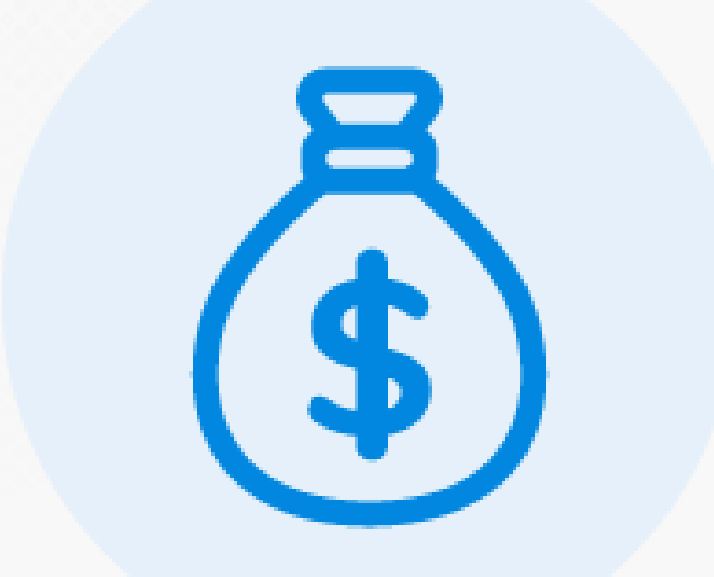

#### **CONTACTO SOPORTE**

En caso de dudas, puedes escribirnos a través de estos medios.

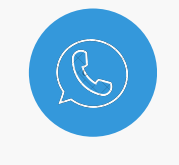

WhatsApp

+56 9 3759 0310

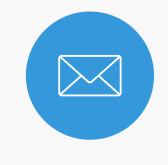

Email

support@rindegastos.com

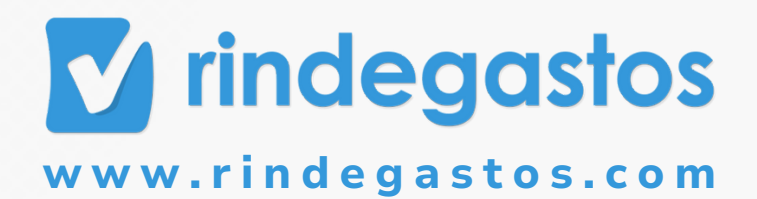